## Anleitung CSV Warenliste importieren

I. Kunden der IHK Thurgau können die CSV-Vorlage Muster Warenliste unter «Dokumente und Support» finden und herunterladen.

| Home     Antrag für Carnet ATA     Dokumente und Support     Länderliste       Dokumente     Image: State of the state of the state of the |                                                                        |
|----------------------------------------------------------------------------------------------------|------------------------------------------------------------------------|
| Dokumente                                                                                                    |                                                                        |
|                                                                                                    | Ihre Handelskammer                                                     |
| Vollmacht                                                                                                    | Schmidstrasse 9, Postfach 396<br>8570 Weinfelden                       |
| Carnet bestellen           Passwort ändern                                                                                                    | Tel: +41 (71) 626 30 91<br>www.ihk-thurgau.ch<br>export@ihk-thurgau.ch |
| GebührentarifAta2020.pdf                                                                                                    |                                                                        |
| Waren als Fluggepäck.pdf                                                                                                    |                                                                        |
| Vertrag (1).pdf Sorgfaltspflicht.pdf                                                                                                    |                                                                        |
|                                                                                                    |                                                                        |

- Die Spalten A bis G sind Pflichtfelder. Die Ländercodes in Spalten I und J sind lediglich zur Hilfestellung in der Tabelle aufgeführt, dürfen jedoch nicht gelöscht werden.
- 3. Die Warenliste muss in einer Sprache ausgefüllt werden, welche von den Reiseländern akzeptiert ist. Welche Sprachen akzeptiert sind, ist auf den Länderblättern ausgewiesen.
- 4. Bitte beachten Sie folgende Punkte bei der Erstellung Ihrer CSV Liste:
  - Keine Zeilenumbrüche
  - Keine Zeilen oder Spalten ausblenden
  - Strichpunkt (;) in der Warenbeschreibung kann nicht verwendet werden
  - nur ungeformelte Zahlen einfügen
  - Zahlenformat nur "Standard", keine Fremdwährung etc. verwenden
  - Warenbeschreibung max. 256 Zeichen
- 5. Die Warenliste muss dann als **.csv** Datei gespeichert werden.

6. Beim Erstellen des Carnets können Sie nun die Funktion «CSV Liste importieren» benutzen.

| 3. Waren                                                                          |           |                                      |         |                 |      |               |  |  |  |
|-----------------------------------------------------------------------------------|-----------|--------------------------------------|---------|-----------------|------|---------------|--|--|--|
| CSV Liste importieren 💘 PDF Artikle Liste Upload 🛛 Beigefügtes Dokument hochladen |           |                                      |         |                 |      |               |  |  |  |
| Ware hinzufügen                                                                   |           |                                      |         |                 |      |               |  |  |  |
| Lfn Nr.                                                                           | Stückzahl | Handelsöbliche Bezeichnung der Waren | Gewicht | Gewichtseinheit | Wert | Ursprungsland |  |  |  |
| keine Angaben                                                                     |           |                                      |         |                 |      |               |  |  |  |
| SUMMEN:                                                                           |           |                                      | -       | -               | 0.00 |               |  |  |  |

Mit «Datei auswählen» kann die bereits erstellte Warenliste auf dem Computer ausgewählt werden. Falls noch keine erstellt wurde, kann auch hier die CSV-Vorlage heruntergeladen werden. Die Liste wurde erfolgreich ausgewählt, wenn deren Dateiname erscheint. Abschliessen mit «Die CSV-Liste importieren»

## 7. Das Carnet kann nun wie üblich bestellt werden.

| Item No.<br>Laufende Nr. | Trade description of goods and marks and numbers,<br>if any<br>Handelsübliche Bezelchnung der Waren<br>und gegebenenfalls Zeichen und Nummern | Number<br>of<br>Pieces<br>Stückzahl | Weight<br>or Volume<br>Gewicht<br>oder Volumen | Value*<br>Wert*<br>(CHF) | **Country<br>of origin<br>Ursprungs-<br>land ** | For Customs<br>Use / Reserviert für<br>zollamtliche Vermerke<br>Identification<br>marks / Närnlich-<br>keitszeichen |
|--------------------------|----------------------------------------------------------------------------------------------------|-------------------------------------|------------------------------------------------|--------------------------|-------------------------------------------------|----------------------------------------------------------------------------------------------------|
| 1                        | 2                                                                                                    | 3                                   | 4                                              | 5                        | 6                                               | 7                                                                                                    |
| 1-10                     | Warenmuster 1                                                                                                    | 10                                  | 1 KG                                           | 1'020.50                 | СН                                              |                                                                                                    |
| 11-13                    | Warenmuster 2                                                                                                    | 3                                   | 100 G                                          | 100.00                   | FR                                              |                                                                                                    |
| 14                       | Warenmuster 3                                                                                                    | 1                                   | 100 KG                                         | 500.00                   | DE                                              |                                                                                                    |
| 15                       | Warenmuster 4                                                                                                    | 1                                   | 100 G                                          | 150.00                   | CH                                              |                                                                                                    |
| 16-22                    | Warenmuster 5                                                                                                    | 7                                   | 100 KG                                         | 150.00                   | CH                                              |                                                                                                    |
| 23                       | Warenmuster 6                                                                                                    | 1                                   | 100 G                                          | 150.00                   | CH                                              |                                                                                                    |
| 24                       | Warenmuster 7                                                                                                    | 1                                   | 100 KG                                         | 150.00                   | CH                                              |                                                                                                    |
| 25                       | Warenmuster 8                                                                                                    | 1                                   | 100 G                                          | 150.00                   | CH                                              |                                                                                                    |
| 26                       | Warenmuster 9                                                                                                    | 1                                   | 100 KG                                         | 150.00                   | CH                                              |                                                                                                    |
| 27                       | Warenmuster 10                                                                                                    | 1                                   | 100 G                                          | 150.00                   | CH                                              |                                                                                                    |
| 28                       | Warenmuster 11                                                                                                    | 1                                   | 100 KG                                         | 150.00                   | CH                                              |                                                                                                    |
| 29                       | Warenmuster 12                                                                                                    | 1                                   | 100 G                                          | 150.00                   | CH                                              |                                                                                                    |
| 30                       | Warenmuster 13                                                                                                    | 1                                   | 100 KG                                         | 150.00                   | CH                                              |                                                                                                    |
| 31                       | Warenmuster 14                                                                                                    | 1                                   | 100 KG                                         | 150.00                   | CH                                              |                                                                                                    |
| 32                       | Warenmuster 15                                                                                                    | 1                                   | 100 KG                                         | 150.00                   | CH                                              |                                                                                                    |

## Priska Egger *Exportdienste*

Industrie- und Handelskammer Thurgau

Industrie- und Handelskammer Thurgau Schmidstrasse 9 Postfach 396 8570 Weinfelden

Telefon: +41 71 626 30 91

Schalteröffnungszeiten von Montag bis Freitag 08.00 - 12.00 Uhr

export@ihk-thurgau.ch www.ihk-thurgau.ch